## Installation VPN-Client für Cloud-Zugang

Sie erhalten von uns eine ZIP-Datei entweder per eMail oder einen Download-Link. Bitte speichern Sie die ZIP-Datei auf Ihrem PC und entpacken diese (Doppelklick im Windows-Explorer und dann an einen anderen Ort den Inhalt kopieren).

Sie erhalten folgende Dateien:

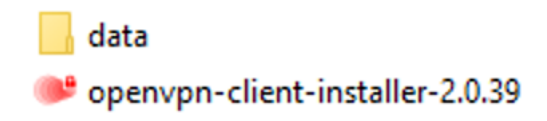

Starten Sie den "openvpn-client-installer-…". Die Versionsnummer (2.0.39) kann variieren.

| SSLVPN Installer                                                         | ×                                                                                                    |
|--------------------------------------------------------------------------|----------------------------------------------------------------------------------------------------|
| Bitte wählen Sie ihre Sprache:<br>Deutsch<br>Englisch<br>Ok<br>Abbrechen |                                                                                                    |
| 體 Securepoint SSL VPN-Setup                                              | - 🗆 X                                                                                                    |
| Sichere<br>Verbindung.                                                   | Securepoint SSL VPN 2<br>Willkommen der Assistent wird Sie durch die Installation von<br>Securepoint SSL VPN begleiten.<br>Es wird empfohlen vor der Installation alle<br>Programme zu schließen, damit Systemdateien<br>ohne Neustart ersetzt werden können.<br>WICHTIG:<br>Diese Version benötigt auf Serverseite einen DH-Schlüssel<br>von mindestens 1024 Bit Länge. Sollten Sie beim Verbindungs-<br>aufbau den Fehler 'dh key too small' erhalten, benutzen Sie<br>bitte temporär den 2.0.15 Client und kontaktieren Sie den<br>Betreiber Ihres Servers.<br>https://support.securepoint.de/viewtopic.php?t=6216<br>Klicken Sie auf Weiter, um fortzufahren. |
|                                                                          | Weiter Abbrechen                                                                                                    |

Wählen Sie "Weiter".

| i <b>i</b> | Securepoint SSL VPN-Setup —                                                                                                    | $\times$      |
|------------|----------------------------------------------------------------------------------------------------|---------------|
|            | Bitte Lesen Sie die Lizenzbedingungen. OSECURTY SOLU                                                                                                    | OINT<br>TIONS |
|            |                                                                                                    | •             |
|            | SECOREPOINT (TM) SSL VPN Client                                                                                                    |               |
|            | Copyright (C) 1998-2023 SECUREPOINT GmbH                                                                                                    |               |
|            | ATTENTION - READ CAREFULLY !                                                                                                    |               |
|            | This distribution contains multiple components, some of which fall<br>under different licenses. By using SECUREPOINT UTM, TERRA UTM<br>Gateway (incl. TERRA VPN Gateway) or any of the bundled<br>components enumerated below, you agree to be bound by the |               |
|            | conditions of the license for each respective component.                                                                                                    | *             |
|            | Zurück Akzeptieren Abbred                                                                                                    | hen           |

Die Lizenzbedingungen akzeptieren Sie.

| _                    |                                    | ×              |
|----------------------|------------------------------------|----------------|
| SECURI<br>Vorzunehme | CU <mark>rep</mark><br>Ty Solu<br> | OIN T<br>TIONS |
|                      |                                    |                |
|                      |                                    |                |
|                      |                                    |                |
|                      |                                    |                |
|                      |                                    |                |
| Weiter               | Abbre                              | chen           |
|                      | -O- SE(<br>SECURI<br>vorzunehme    | Veiter         |

Den eingestellten Programmpfad können Sie ändern. Im Regelfall ist dieser aber in Ordnung und Sie können mit "Weiter" das Ganze bestätigen.

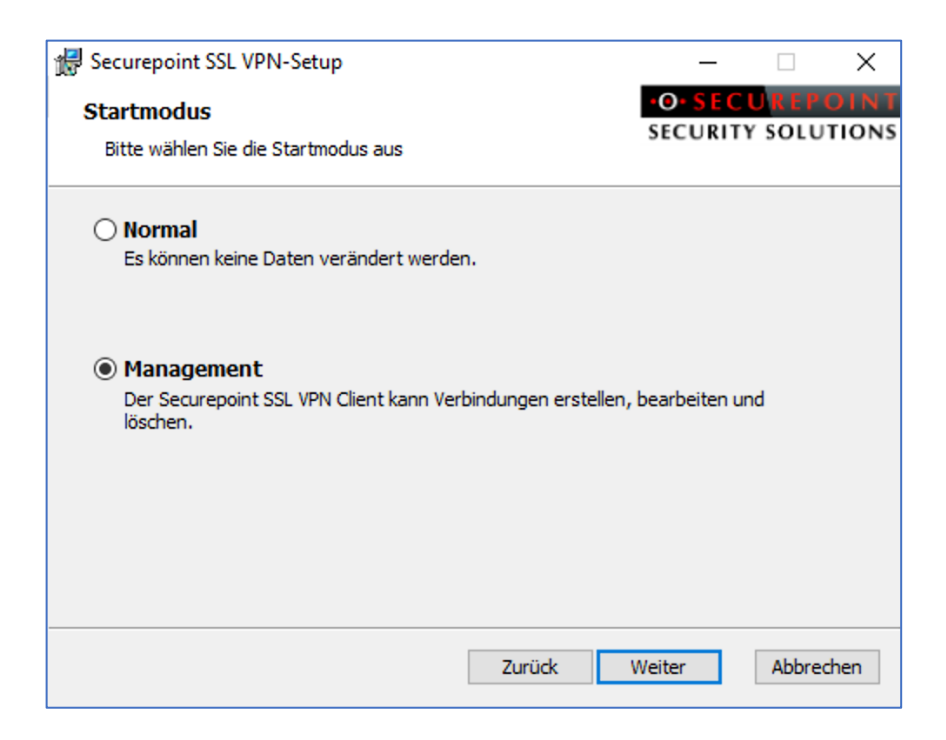

Wir wählen "Management" aus um im Nachhein die Einstellungen ggf. anpassen zu können. Danach bestätigen Sie mit "Weiter".

| d C:\Program Files (x86)\Securepoint SSL VPN\                                      | _                  |                              | ×             |
|------------------------------------------------------------------------------------|--------------------|------------------------------|---------------|
| Produktfunktionen<br>Wählen Sie aus, wie die Funktionen installiert werden sollen. | •O• SEC<br>SECURIT | U <mark>rep</mark><br>Y Solu | OINT<br>TIONS |
| Securepoint SSL VPN                                                                |                    |                              |               |
| Die Funktion erfordert 32MB auf der Festplatte.                                    |                    |                              |               |
| Zurück In                                                                          | stallieren         | Abbree                       | then          |

Die Voreinstellungen sind korrekt – bitte klicken Sie auf "Installieren".

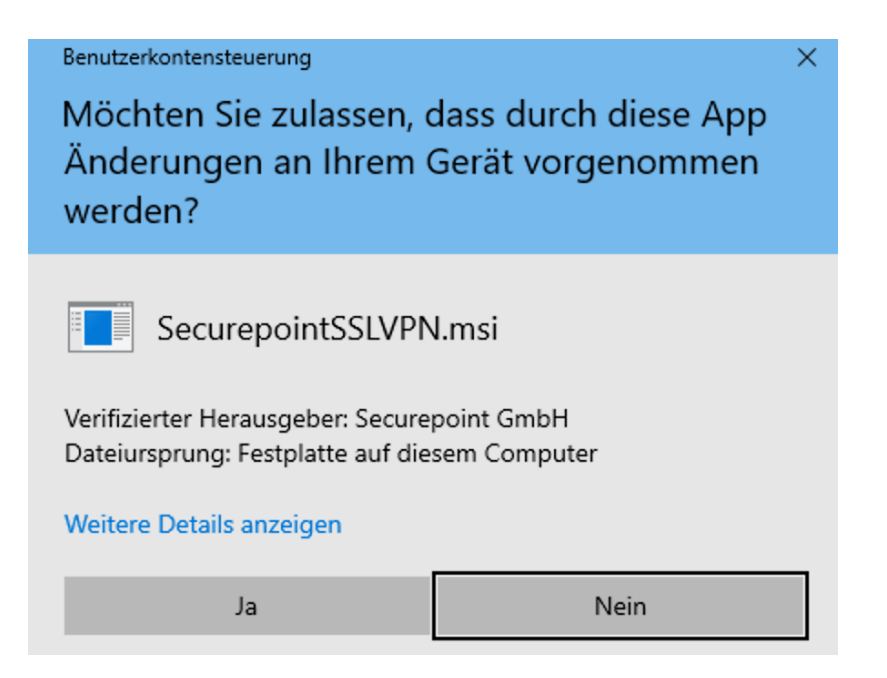

Es erfolgt eine Sicherheitsabfrage von Windows. Diese bestätigen Sie mit "JA".

| 🕼 Securepoint SSL VPN-Setup                           |                | _           |       | ×     |
|-------------------------------------------------------|----------------|-------------|-------|-------|
| Securepoint SSL VPN wird installiert                  |                |             |       | Ð     |
| Warten Sie, während Securepoint SSL VPN vom Setup-Ass | sistenten inst | talliert wi | ird.  |       |
| Status:                                               |                |             |       |       |
|                                                       |                |             |       |       |
|                                                       |                |             |       |       |
|                                                       |                |             |       |       |
| Zurück                                                | Weite          | r           | Abbre | echen |

Die Installation läuft nun – bitte Geduld.

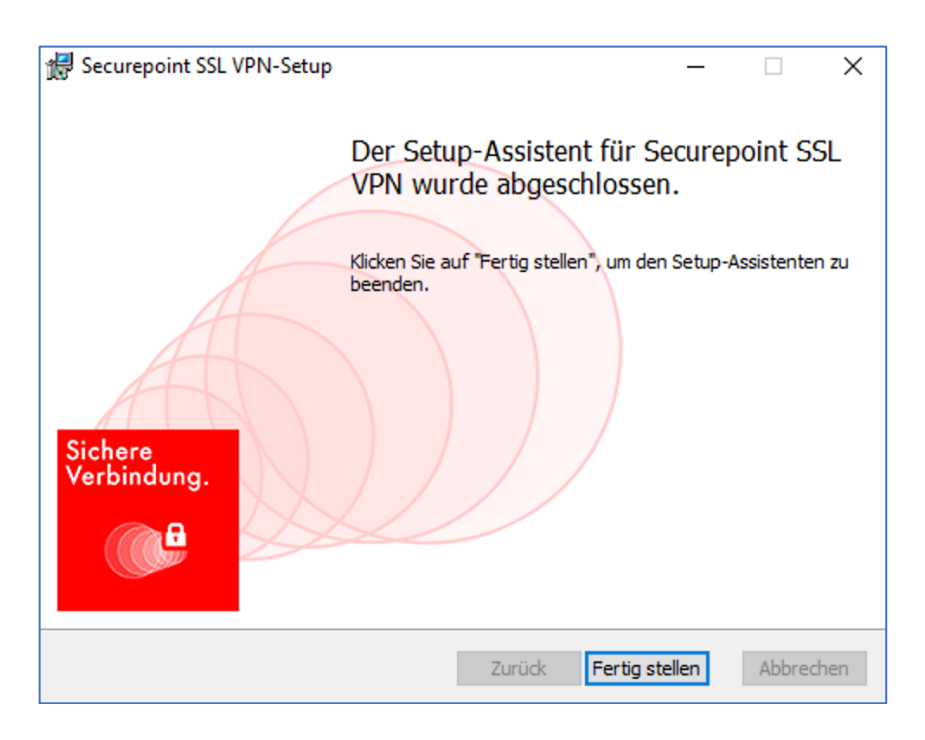

Die Installation ist erfolgreich durchgeführt. Klicken Sie auf "Fertigstellen".

Auf Ihrem Desktop erscheint nun ein neues Symbol und Sie können den VPN-Client nun benutzen.

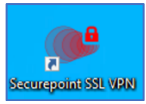